https://info.nodo50.org/Usermin-Informacion-general.html

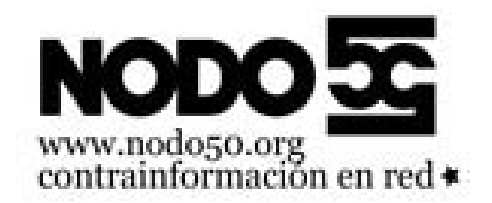

# **Usermin. Informacion general**

- Nodo50 - Manuales -

Publication date: Martes 5 de abril de 2016

Copyright © Nodo50 - Todos derechos reservados

Usermin es la herramienta que podemos utilizar para crear filtros de correo, redirecciones, respuestas automáticas y cambio de contraseña

## **Entrando a Usermin**

Para poder acceder a usermin primero vamos a nuestra página de inicio del correo:

- Sin panel de control https://correo.nodo50.org/correoweb/login.html
- Con panel de **control https://tudominio/correoweb** [https://info.nodo50.org/local/cache-vignettes/L400xH142/iniciojunto-a343c.jpg]

Allí si tenemos panel haremos click en  $\hat{a} \in$  **Cambio de la contraseña de correo**  $\hat{a} \in$ , y si no en  $\underline{\hat{a}} \in$  Acceso a Usermin (para redirecciones, respuestas automáticas, filtros de correo...)  $\hat{a} \in$  y entramos con nuestro usuario y contraseña del correo.

[https://info.nodo50.org/local/cache-vignettes/L150xH171/filterandforward-c1e57.jpg]

Una vez dentro a la izquierda en azul nos aparecerá una lista donde destacan:

- *Filter and Fordward Mail* Dentro de *Mail*, que es donde se crean los filtros, respuestas automáticas y redirecciones.
- Cambiar clave de acceso Dentro de Login, que es donde se puede cambiar la contraseña.

Nos centraremos en *Filter and Fordward Mail*, ya que cambiar la contraseña no tiene mucho misterio. [https://info.nodo50.org/local/cache-vignettes/L400xH101/filtros-d447d.jpg]

En el centro con letras azules nos aparece una lista con las reglas ya creadas para esta cuenta, hay tres columnas:

- Condición Lo que tiene que cumplir el mensaje para que sea seleccionado.
- Acción Lo que se va a hacer con los mensajes seleccionados.
- *Mover* Sirve para cambiar el orden con el que se aplican las reglas, de arriba a abajo.

Arriba y abajo nos aparecen unos botones:

- Seleccionar todo Selecciona todas las reglas.
- Invertir selección Selecciona aquellas que estén no seleccionadas y quita la selección para aquellas que lo estuvieran.
- Añadir un nuevo filtro de email Nos permite crear un nuevo filtro para el correo electrónico.
- Configuración rápida de respuesta automática Sirve para configurar las respuestas automáticas.
- Configuración rápida de reenvío Para los reenvíos.

### **Filtros**

Pinchando en *Añadir un nuevo filtro de email* nos lleva a la página de configuración de un nuevo filtro, que se divide en dos partes

#### Condición

[https://info.nodo50.org/local/cache-vignettes/L400xH121/crearfiltro-af944.jpg]

Aquí se define como vamos a identificar los mensajes sobre los que queremos que actúe el filtro, dispone de varias opciones, pero solo podemos elegir una:

- Todo el correo Todos los mensajes, según vayan llegando se va aplicando el filtro.
- Correo clasificado como spam Algunos servidores incluyen una cabecera marcando algunos correos como spam, nuestros servidores no lo hacen, pero si el mensaje ha pasado por otros servidores que sí lo hagan es probable que traiga esta cabecera. Si es así con esta opción seleccionaremos esos mensajes.
- Puntuación de spam es por lo menos Parecida a la anterior pero fijándose en la puntuación que le hayan asignado a este mensaje.
- Basado en cabecera Te permite seleccionar una cabecera de las más típicas, o indicar otra. También hay que poner la cadena de caracteres (letras y números) que queremos seleccionar para nuestro filtro. Esta cadena puede ser una expresión regular, marcando el tick en ¿Expresión regular?, aunque esto no es para novatos (utiliza las mismas expresiones que sed).
- Correo mas pequeño/largo que Estas opciones sirven para filtrar el correo en función de su tamaño en bytes (recuerda que 1Mb = 1024Kb y 1Kb = 1024B.)
- Basado en expresión regular Es similar a la opción Basado en cabecera con la opción ¿Expresión regular? marcada, con la salvedad de que se puede aplicar al cuerpo del mensaje marcando un tick en Aplicar al cuerpo del mensaje

#### Acción

[https://info.nodo50.org/local/cache-vignettes/L400xH219/accion-6eab4.jpg]

Aquí indicamos que acción se va a realizar sobre los mensajes que hayan cumplido con la condición anterior. Hay varias posibilidades, también mutuamente excluyentes:

- Entregar en el buzón de correo Lo entrega en el buzón principal.
- Descartar Elimina directamente el mensaje.
- Reenviar a las direcciones Reenvía a las direcciones que se le indiquen en la cajita.
- Guardar en la carpeta Lo guarda en una carpeta del buzón. La carpeta tiene que haber sido creada con anterioridad para que aparezca en el desplegable de la derecha.
- Guardar a un nuevo archivo llamado Lo guarda en un archivo localizado en el servidor No es lo mismo que una carpeta.
- Enviar respuesta automática Envía una respuesta automática al remitente del correo, puede escribirse un cuerpo e indicar una ventana de tiempo para contestar, así como el juego de caracteres que se utilizarán.
- Continuar con otros filtros, incluso cuando se aplique esta acción Le indica al sistema que una vez aplicada esta regla deje una copia en la bandeja de entrada y continúe con el resto de reglas existentes, puede ser interesante para dejar una copia cuando se reenvía un correo (o se responde automáticamente) y se quiere mantener copia o cuando hay ya varios filtros que se van a aplicar a este mensaje.

Tenemos algunos ejemplos para los filtros

Filtro para borrar los mensajes de un remitente

## Respuesta automática [https://info.nodo50.org/local/cache-vignettes/L400xH144/respuestaautomatica-6dfea.jpg]

Pinchando en *Configuración rápida de respuesta automática* nos lleva a la configuración de las respuestas automáticas, hay varias opciones, esta vez hay que rellenarlas todas.

- ¿respuesta automática activada? Activar o no la respuesta, se puede tener configurada pero desactivada (y activarla en vacaciones por ejemplo)
- Contestar mensaje El cuerpo del mensaje.
- Asunto El asunto que llevará, por defecto el asunto que traía el mensaje recibido.
- Juego de caracteres El juego de caracteres, normalmente Del lenguaje actual (UTF-8), pero podría ser otro si usáramos caracteres cirílicos o chinos...

Ejemplo de respuesta automática

## Reenvíos

[https://info.nodo50.org/local/cache-vignettes/L400xH158/reenvio-3ce02.jpg]

Haciendo click en **Configuración rápida de reenvío** nos lleva a las opciones para reenvío. Tiene tres opciones que hay que rellenar.

- ¿Activar reenvio de correo? Activar o no el reenvío.
- Reenviar a las direcciones Lista de direcciones de correo electrónico a las que reenviar.
- ¿Enviar normalmente también? En caso de estar en Sí El mensaje entrante se guardará en nuestro buzón tras la respuesta automática, en caso de No se contestará pero no se guardará copia en nuestro buzón.

Tenemos algunos ejemplos para los reenvíos

- <u>Reenvío con copia</u>
- <u>Reenvío sin copia</u>